## GENERAL DYNAMICS

Mission Systems

| RFX                                                                                                    | Supplier Qui                                                                                                    | ck Start Guic             | le – Request for             | Quote                    |       |  |
|----------------------------------------------------------------------------------------------------|----------------------------------------------------------------------------------------------------|---------------------------|------------------------------|--------------------------|-------|--|
| . To access RFQs, click the link in the e-mail notification or, log into S360 and click the "Request for Quote" link at the top of the | Welcome to S360 Suppliers Management Tool   GDMS Supply Chain Management Systems is pleased to relationship management, and supplier compliance for o Open Requests for Quote |                           |                              |                          |       |  |
| screen.<br>Click the "Supplier Quote Request Name"                                                                                     | Q Search this list                                                                                                    |                           |                              |                          |       |  |
|                                                                                                    | Supplier Quote Request Name 🕇 🗸 Days Left 🗸 Response Due 🗸 Request Status 🗸 Owner First 🗸                                                                                     |                           |                              |                          |       |  |
|                                                                                                    |                                                                                                    | 6 SOP-000196 2            | 24.00 8/30/2024              | Sent Ariane              | Cinto |  |
|                                                                                                    |                                                                                                    | 8 SQR-000150 Z            | 24.00 0/30/2024              | Sent Anane               | Cinto |  |
|                                                                                                    |                                                                                                    |                           |                              |                          | •     |  |
| . In the header of the RFQ you will find the                                                                                           | Source                                                                                                    | GDMS Quote Request Number | Supplier Quote Number        | Supplier Name            |       |  |
| "Response Required Date", "GDMS Notes"                                                                                                 | IFS-4952                                                                                                    | RFX-000192                | SQR-000196                   | DEFAULT SUPPLIER         |       |  |
| from the Requestor and fields to enter the                                                                                             | Date Requested                                                                                                    | Requested By              | Response Required Date       | Quote Response Type      |       |  |
| "Quote Expiration Date" and "Quote Type."                                                                                              | 08/06/2024                                                                                                    | Ariane Cinto 3            | 08/30/2024                   | S360                     |       |  |
| . If you need to add any attachments, use                                                                                              | Supplier Quote Date                                                                                                    | Quote Submission User     | * Quote Expiration Date      | Part Quote Type          |       |  |
| the "Upload File" link or drag and drop into                                                                                           | 08/06/2024                                                                                                    |                           |                              | Select an Option 🔹       |       |  |
| the "Drop Files" section.                                                                                                    | GDMS Notes                                                                                                    |                           |                              |                          |       |  |
| To see the line information, click the arrow                                                                                           |                                                                                                    |                           |                              |                          |       |  |
| to the left of the part # (or description)                                                                                             |                                                                                                    |                           |                              |                          |       |  |
|                                                                                                    | Upload File                                                                                                    | e s                       | ave 🖌 Submit                 |                          |       |  |
|                                                                                                    | > AHW0066578 - PEM, SO-0420                                                                                                    | -10 5                     | Save Ly Submit               |                          |       |  |
| . Review the RFQ line details.                                                                                                    | GDMS RFQ Line Details                                                                                                    |                           |                              |                          | 1     |  |
| . Enter "Lead Time" and "Supplier UOM" (if                                                                                             | GD Part Number                                                                                                    | Part Revision             | Manufacturer Part Number     | Supplier Part Number     |       |  |
| aitterent from what is defaulted.)                                                                                                    | AHW0066578                                                                                                    | 1                         | PEM SO-0420-10               |                          |       |  |
| . Click the arrow to the left of "View Quality                                                                                         | Part Description                                                                                                    | -                         | Drawing Number               | Drawing Revision         |       |  |
| Clauses" to see if any apply.                                                                                                    | PEM, SO-0420-10                                                                                                    | 6                         |                              |                          |       |  |
| . Quantity From and To will default to                                                                                                 |                                                                                                    |                           |                              |                          |       |  |
| requested quantity.                                                                                                    | Requested Quantities                                                                                                    | Requested UOM             | Warranty Period Start Date   | warranty Period End Date |       |  |
| 0. If you are offering "Price Breaks" (quantity                                                                                        | GDMS Line Notes                                                                                                    |                           | Wanted Delivery Date         |                          |       |  |
| discounts) you can add additional rows.                                                                                                |                                                                                                    |                           |                              |                          |       |  |
| (edit first row as needed)                                                                                                    |                                                                                                    |                           |                              |                          |       |  |
| 1. Enter "Unit Price."                                                                                                    |                                                                                                    |                           |                              |                          |       |  |
| 2. If providing future year pricing complete                                                                                           | * Lead Time (Days)                                                                                                    | *Supplier UOM 🚯           |                              |                          | 1     |  |
| the "Price Valid from and To" fields (if not                                                                                           |                                                                                                    | Each                      | · <b>·</b>                   |                          |       |  |
| leave blank).                                                                                                    |                                                                                                    |                           |                              |                          | -     |  |
| 3. If recurring or non-recurring charges are                                                                                           | > View Quality Clauses 8                                                                                                    |                           |                              |                          | 1     |  |
| applicable – click the "Charges" button.                                                                                               | oplier Pricing                                                                                                    |                           |                              |                          |       |  |
| 4. Click the arrow to the left of "Input                                                                                               |                                                                                                    |                           |                              |                          | -     |  |
| Additional Quote Details"                                                                                                    | Quantity Fro                                                                                                    | m Quantity To             | *Unit Price Price Valid From | Price Valid To           |       |  |

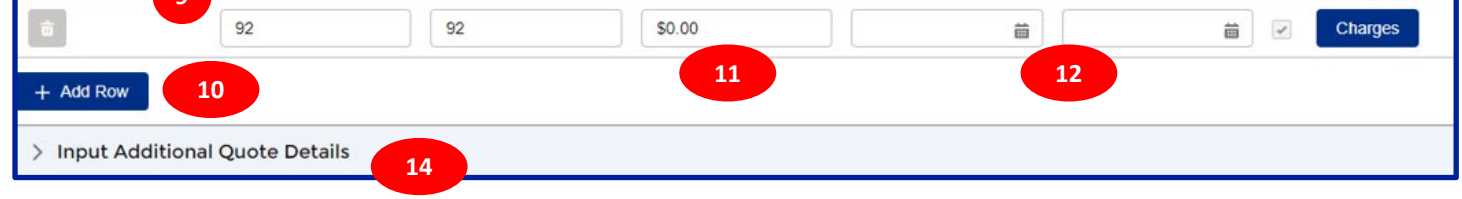

- 15. Complete any fields applicable to your order. If not applicable, leave blank.
- **16.** We do request that if you know the "MFG Country of Origin" you complete this field.
- 17. Use the "Supplier Notes" field to provide any additional information you want to provide.
- Repeat steps 6-17 for all additional lines requested. When you are done, click "Save" and then "Submit."

| ✓ Input Additional Quote Details | 15                                          |                           |                            |  |  |  |  |
|----------------------------------|---------------------------------------------|---------------------------|----------------------------|--|--|--|--|
| Min Order Quantity               | Min Dollar Amount (USD)                     | Multi Package Quantity    | Current Stock Availability |  |  |  |  |
| 1                                |                                             | 1                         |                            |  |  |  |  |
| MFG Country of Origin            | Supplier Notes                              |                           |                            |  |  |  |  |
| Select an Option 16              |                                             | 17                        |                            |  |  |  |  |
| Package Type Quoted 🕚            | Excess Material Dollars From Supplier (USD) | Excess Dollar Description | Other Cost On Each (USD)   |  |  |  |  |
| Bulk                             |                                             |                           |                            |  |  |  |  |
| Warranty Cost (USD)              | Standard Warranty Duration                  | License Term Duration     | Shelf Life                 |  |  |  |  |
|                                  |                                             |                           |                            |  |  |  |  |
| NC/NR ()                         |                                             |                           |                            |  |  |  |  |
| No                               |                                             |                           |                            |  |  |  |  |
|                                  |                                             |                           |                            |  |  |  |  |
| 법 Save L Submit 18               |                                             |                           |                            |  |  |  |  |